## 房租的领收书・使用明细的发行步骤

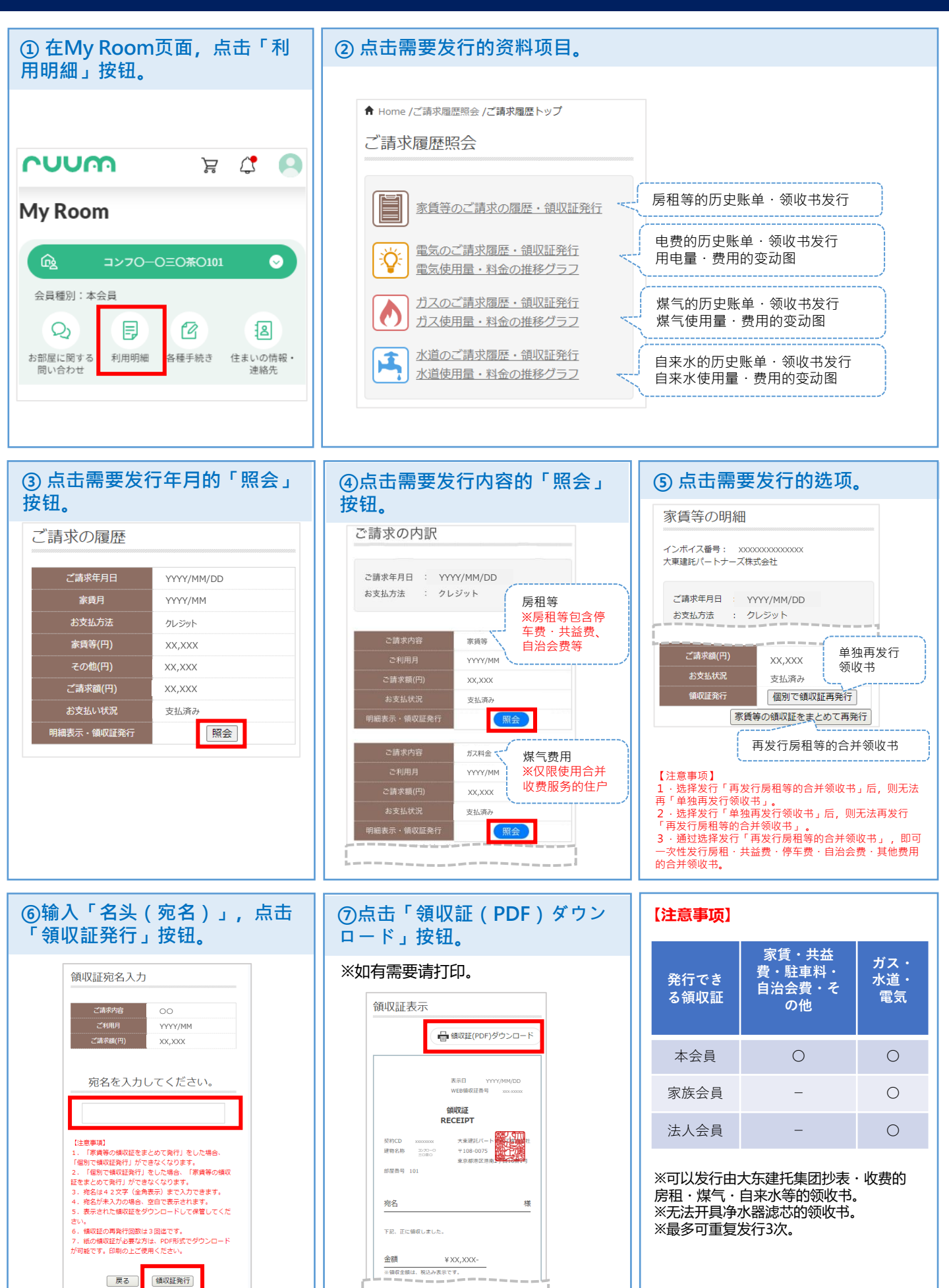

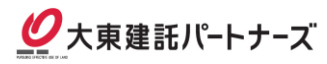